Wszystkie zamówienia dokonywane przez jednostki organizacyjne UG **podlegają obowiązkowi sprawozdawczemu na podstawie art. 82 ustawy Pzp i są ewidencjonowane wrejestrze udostępnionym na portalu intranetowym UG**. Aby móc korzystać z Portalu Intranetowego należy się do niego zalogować wchodząc na stronę pi.ug.edu.pl podając login, którym jest numer pracownika oraz nadane samodzielnie indywidualne hasło i wybierając Rejestr dokumentów zakupu "uruchom aplikację".

#### Aby zapoznać się ze szczegółowym regulaminem rejestru zaloguj się <u>TUTAJ</u>

W celu uzyskania lub przedłużenia uprawnień w aktualnym rozszerzonym systemie Portal Intranetowy: Rejestr dokumentów zakupu (aktualna nazwa Rejestru) należy uzyskać uprawnienia do czynności: **procedowanie i dokumentowanie procesu zamówień publicznych z opcją Portal Intranetowy: Rejestr dokumentów zakupu** poprzez złożenie wniosku ODO w Portalu Pracowniczym. Poniżej instrukcja wypełnienia wniosku ODO.

# Poniżej znajdziesz wskazówki jak prawidłowo złożyć wniosek, o uzyskanie/przedłużenie uprawnień ODO.

### 1. Po zalogowaniu do Portalu Pracownika, w menu głównym odszukaj "Wnioski ODO".

| حمد<br>Uniwersy<br>Gdański       | tet Portal Pracownika                                            |  |  |  |  |
|----------------------------------|------------------------------------------------------------------|--|--|--|--|
| <b>Menu</b> (Kliknij, aby ukryć) | Portal pracownika panel nauczyciela fast/dydaktyka nieruchomości |  |  |  |  |
| Strona główna                    | Witaj w Panelu. Zalogowano jako:                                 |  |  |  |  |
| <br>Twoje dane                   | Turcia dana ur automia                                           |  |  |  |  |
| Komunikaty                       |                                                                  |  |  |  |  |
| Akademicki Budżet Obywatelski    | Imię*                                                            |  |  |  |  |
| Warto wiedzieć                   | Nazwisko*                                                        |  |  |  |  |
| Ankiety                          |                                                                  |  |  |  |  |
| Zarządzanie Ryzykiem             | Email                                                            |  |  |  |  |
| Bezpieczeństwo                   | Pozostało urlopu*                                                |  |  |  |  |
| EZD                              | Data ważności badań*                                             |  |  |  |  |
| edu GAIN                         | Data zatrudnienia (                                              |  |  |  |  |
| <br>Sieć bezprzewodowa na UG     | Aktualne stanowisko                                              |  |  |  |  |
| Wnioski ODO                      |                                                                  |  |  |  |  |
| Inne usługi IT                   | * data aktualizacji powyzszych danych: 2022-10-27 07:46:00       |  |  |  |  |
| <br>Oprogramowanie               | Opcje                                                            |  |  |  |  |
| Pomoc - Kontakt                  |                                                                  |  |  |  |  |
| Wyloguj z systemu                | Zmień adres email (baza pracownicza)                             |  |  |  |  |
|                                  |                                                                  |  |  |  |  |

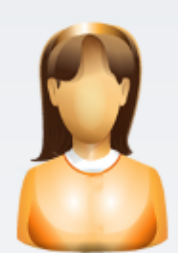

Osób online: 1

# 2. Kliknij "System uprawnień ODO".

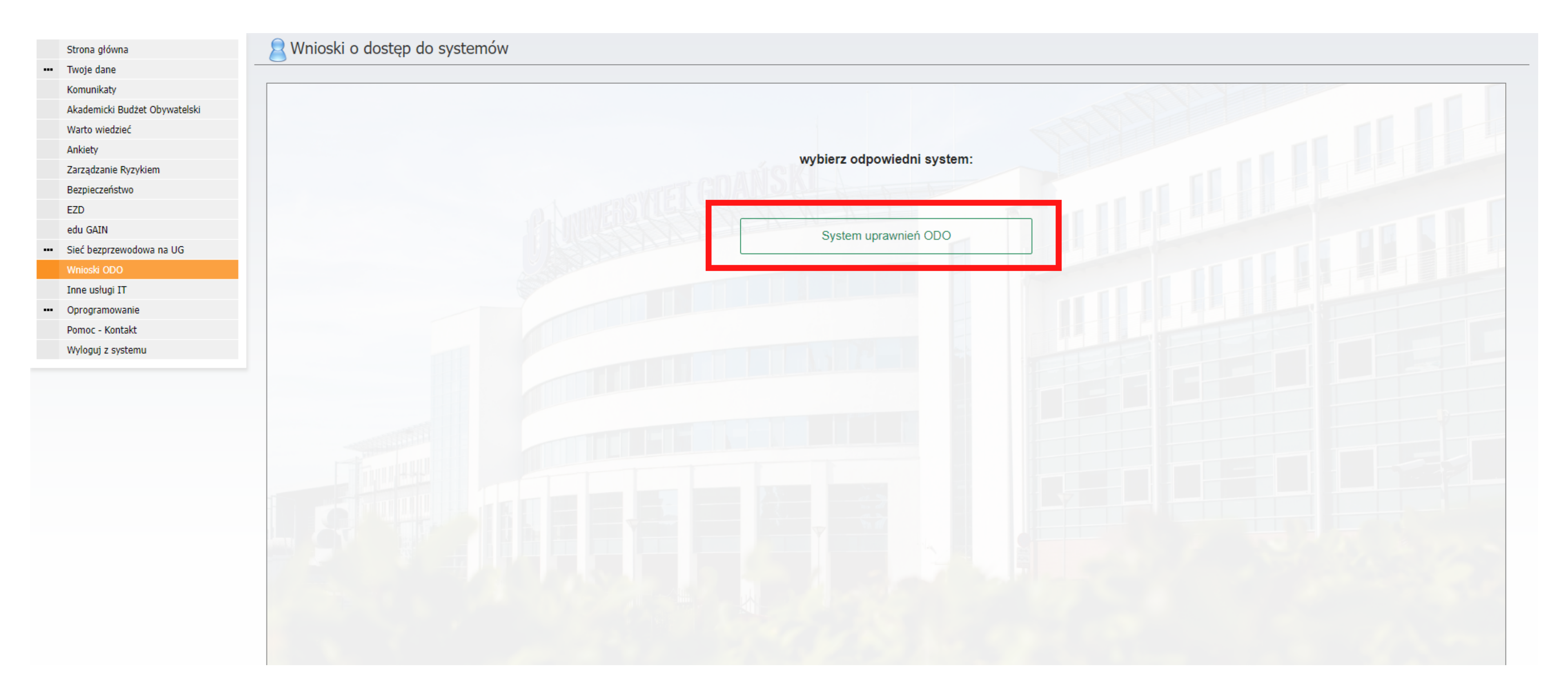

# 3. Przejdź do "Dostępu własnych danych".

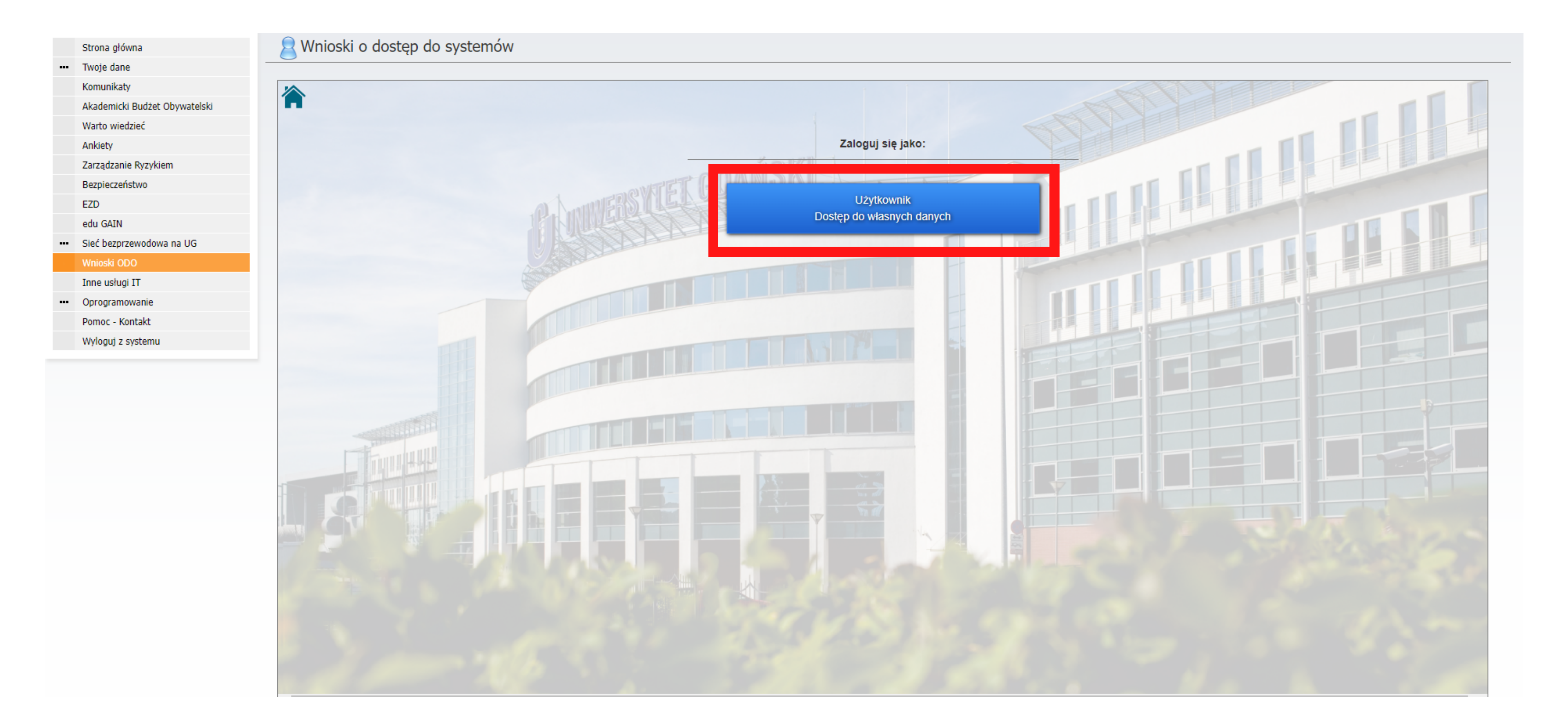

# 4. Następnie kliknij "System uprawnień ODO", znajdujący się na niebieskim pasku. Wówczas wyświetli się lista trzech możliwości. Wybierz tę, która wskazuje na generator wniosków.

| Storba główia WINDSKI O GOSTĘP GO Systemiow WINDSKI O GOSTĘP GO Systemiow System zarządzający rejestrem uprawnień do przetwarzania danych na Uniwersytecie Gdańskim System zarządzający rejestrem uprawnień do przetwarzania danych na Uniwersytecie Gdańskim Windski ODO Generator wniosków Rejstr. wniosków Pomor. Kontakt Wybiez odpowiedni moduł. Znajdujesz się w systemie rejestru uprawnień! | In the second grown is the second grown is |     | Change al funda               | Nuniocki o docton do custor      | nów                                                        |
|----------------------------------------------------------------------------------------------------|----------------------------------------------------------------------------------------------------|-----|-------------------------------|----------------------------------|------------------------------------------------------------|
| vive and<br>Komunikay<br>Akademikay<br>Akademika Budze Obywatelski<br>Wato wiedzieć<br>Ankty<br>Zarządzanie Ryzykiem<br>Bezpieceństwo<br>EZD<br>edu GAIN<br>• Sieć beprzewadowa na UG<br>Wnieski OCO<br>Inne usługi IT<br>•• Oprogramowanie<br>Pomoc - Kontak<br>Wylogi z systemu                                                                                                    | Wege Zahe<br>Komunkuly<br>Akademick Budzet Obywałajki<br>Watro wedzieć<br>Ankeky<br>Zzrządzanie Ryzykien<br>Bezięszeństwo<br>ZzO<br>odu GAIN<br>************************************                                                                                                    |     | Strona growna                 |                                  | now                                                        |
| Komunikały<br>Akademicki Budzt Obywatelski<br>Wałto wiedzieć<br>Akieły<br>Zarządzanie Ryzykiem<br>Bezpieczeństwo<br>EZD<br>edu GAIN<br>•• Sieć begrzewodowa na UG<br>•• Orogramowane<br>Pomoc - Kontakt<br>Wylogy z systemu<br>•• Orogramowane<br>Pomoc - Kontakt                                                                                                    | Kounikaly<br>Adademic Budict Obywateliki<br>Wato wedicić<br>Aniely<br>Zarząčano Bizyrkim<br>Bezpiezzelstvo<br>ZD<br>Gło GAN<br>** Sieć bezyrzewodowa na U5<br>Wneka CO0<br>Damowanie<br>Pomoc - kontakt<br>Wyłagi z systemu                                                                                                    | ••• | Twoje dane                    |                                  |                                                            |
| A Addemick Budze Odywatelski<br>Wato wedzieć<br>Ankey<br>Zarządzanie Ryzykiem<br>Bezpieczeństwo<br>EZD<br>edu GAN<br>** Sieć bezprzewodowa na UG<br>Wniesk COO<br>Inne usług IT<br>** Oprogramownie<br>Pomoc - Kutałk<br>Wylogi z systemu                                                                                                    | Akdemick Budzet Olywatelski   With Olywatelski   Andetry   Zzraztanne Ryzykem   Belpiezzeństwo   ZZO   edr GAIN   ** Otrogramowanie   Pronc Konstak   Wyłoguj z systemu   Znajdujesz się w systemie rejestru uprawnien!                                                                                                    |     | Komunikaty                    | System zarzadzający rejestrem up | prawnień do przetwarzania danych na Uniwersytecie Gdańskim |
| Wato wiedzieć<br>Ankiety<br>Zzrzątanie Nyzykiem<br>Bezpiczeństwo<br>EZD<br>edu GAIN<br>** Sieć bezprzewodowa na UG<br>Wnosł ODO<br>Inne usługi IT<br>** Oprogramowanie<br>Pomor - Kontakt<br>Wyłoguj z systemu                                                                                                    | With windback   Anikely   Zarządzanie Ryzykiem   Bepieczeństwo   EZD   edu GAIN   *** Sieć bezprzewodowa na UG   Windely CO   Time uskuji IT   *** Oprogramowane   Pomoc - Kontakt   Włoguj z systemu       Znajdujesz się w systemie rejestru uprawnien!                                                                                                    |     | Akademicki Budżet Obywatelski |                                  |                                                            |
| Anliety<br>Zirządzanie Ryzykiem<br>Bezpiczeństwo<br>EZD<br>edu GAIN<br>••• Sieć bezprzewodowa na UG<br>••• Minoskó OD<br>••• Dorogramowanie<br>Pomoc - Kontakt<br>Wyłoguj z systemu<br>••• Oprogramowanie<br>Pomoc - Kontakt<br>Wyłoguj z systemu                                                                                                    | Anderky Zirządzanie Ryzykłem Bezpiezcistkywo EZD dod GAN Siec bezprzewodowa na UG Wradsł COO Time usługi T Oroznanie Penoc - Kontakt Wyłogi z systemu Zirządzuje sz się w systemie rejestru uprawnień! Zirządzujesz się w systemie rejestru uprawnień!                                                                                                    |     | Warto wiedzieć                | System uprawnień ODO             |                                                            |
| Zarządzanie Ryzykiem<br>Bezpieczeństwo<br>EZD<br>edu GAIN<br>•• Sieć bezprzewodowa na UG<br>Włosk ODD<br>Inne usługi IT<br>•• Oprogramowanie<br>Pomoc - Kwitakt<br>Wyłoguj z systemu<br>Znajdujesz się w systemie rejestru uprawnień!<br>Znajdujesz się w systemie rejestru uprawnień!                                                                                                    | Zrządzale krytkiem   Bepiszczistówo   ZZ0   edu GAUN     ************************************                                                                                                    |     | Ankiety                       | Caparator uniceltán              |                                                            |
| Bezpiezeństwo<br>EZD<br>edu GAIN<br>•• Sieć bezprzewodowa na UG<br>•• Minośd ODO<br>Inne usługi IT<br>•• Oprogramowanie<br>Pomoc - Kontakt<br>Wyłoguj z systemu<br>Włoguj z systemu                                                                                                    | Bepiezzátów EZD EXD EXD EXD EXD EXD EXD EXD EXD EXD EX                                                                                                    |     | Zarządzanie Ryzykiem          | Generator whioskow               |                                                            |
| EZD<br>edu GAIN<br>• Sieć bezprzewodowa na UG<br>Wności ODO<br>Inne usługi IT<br>• Oprogramowanie<br>Pomoc - Kontakt<br>Wyłoguj z systemu                                                                                                    | E2D<br>edu GAIN<br>Siek Engrewodowa na UG<br>Unice uslugi IT<br>Pomori - Kontakt<br>Wylogi 2 systemu<br>Chajdujesz się w systemie rejestru uprawnień!                                                                                                    |     | Bezpieczeństwo                | Publikacja cresci - rejesci      | MAKEK GUANNER AN ALL                                       |
| edu GAIN  •• Sieć bezprzewodowa na UG  •• Oprogramowanie Pomoc - Kontakt •• Wyloguj z systemu                                                                                                    | <ul> <li>edu GAIN</li> <li>edu GAIN</li> <li>edu GAIN</li> <li>Wybierz odpowiedni moduł.</li> </ul> Wybierz odpowiedni moduł. Wybierz odpowiedni moduł. Diroc Kontak Wybierz odpowiedni moduł. Znajdujesz się w systemie rejestru uprawnień! Cnajdujesz się w systemie rejestru uprawnień!                                                                                                    |     | EZD                           | Rejestr wniosków                 |                                                            |
| <ul> <li>Sleć bezprzewodowa na UG</li> <li>Wnioski ODO         <ul> <li>Inne usługi IT</li> <li>Oprogramowanie</li> <li>Pomoc - Kontakt</li> <li>Wyłoguj z systemu</li> </ul> </li> </ul>                                                                                                    |                                                                                                    |     | edu GAIN                      | Wybierz odpowiedni moduł.        |                                                            |
| Wnieśći ODO         Inne usługi IT         ••• Oprogramowanie         Pomoc - Kontakt         Wyłoguj z systemu                                                                                                    | Wnieśki 020         Ine uskuji 17         Oprogramowanie         Pomo: Kontak:         Wylogu z systemu             Znajdujesz się w systemie rejestru uprawnień!                                                                                                    | ••• | Sieć bezprzewodowa na UG      |                                  |                                                            |
| Inne usługi IT  ••• Oprogramowanie Pomoc - Kontakt Wyłoguj z systemu                                                                                                    | Ine usiug IT Pomoc - Kontak Wylogi z systemu                                                                                                    |     | Wnioski ODO                   |                                  |                                                            |
| Oprogramowanie     Pomoc - Kontakt     Wyloguj z systemu                                                                                                    | • Oprogramowanie         Pomoc - Kontakt         Wyloguj z systemu                                                                                                    |     | Inne usługi IT                | Znaidujesz sie w systemie re     | iestru uprawnień                                           |
| Pomoc - Kontakt<br>Wyloguj z systemu                                                                                                    | Pomoc - Kontakt<br>Wyloguj z systemu                                                                                                    |     | Oprogramowanie                | Zhajdujesz się w systemie re     |                                                            |
| Wyloguj z systemu                                                                                                    | Wylogij z systemu                                                                                                    |     | Pomoc - Kontakt               |                                  |                                                            |
|                                                                                                    |                                                                                                    |     | Wyloguj z systemu             |                                  |                                                            |
|                                                                                                    |                                                                                                    |     |                               |                                  |                                                            |
|                                                                                                    |                                                                                                    |     |                               |                                  |                                                            |
|                                                                                                    |                                                                                                    |     |                               |                                  |                                                            |
|                                                                                                    |                                                                                                    |     |                               |                                  |                                                            |
|                                                                                                    |                                                                                                    |     |                               |                                  |                                                            |
|                                                                                                    |                                                                                                    |     |                               |                                  |                                                            |
|                                                                                                    |                                                                                                    |     |                               |                                  |                                                            |
|                                                                                                    |                                                                                                    |     |                               |                                  |                                                            |
|                                                                                                    |                                                                                                    |     |                               |                                  |                                                            |
|                                                                                                    |                                                                                                    |     |                               |                                  |                                                            |
|                                                                                                    |                                                                                                    |     |                               |                                  |                                                            |
|                                                                                                    |                                                                                                    |     |                               |                                  |                                                            |
|                                                                                                    |                                                                                                    |     |                               |                                  |                                                            |
|                                                                                                    |                                                                                                    |     |                               |                                  |                                                            |
|                                                                                                    |                                                                                                    |     |                               |                                  |                                                            |
|                                                                                                    |                                                                                                    |     |                               |                                  |                                                            |
|                                                                                                    |                                                                                                    |     |                               |                                  |                                                            |
|                                                                                                    |                                                                                                    |     |                               |                                  |                                                            |
|                                                                                                    |                                                                                                    |     |                               |                                  |                                                            |

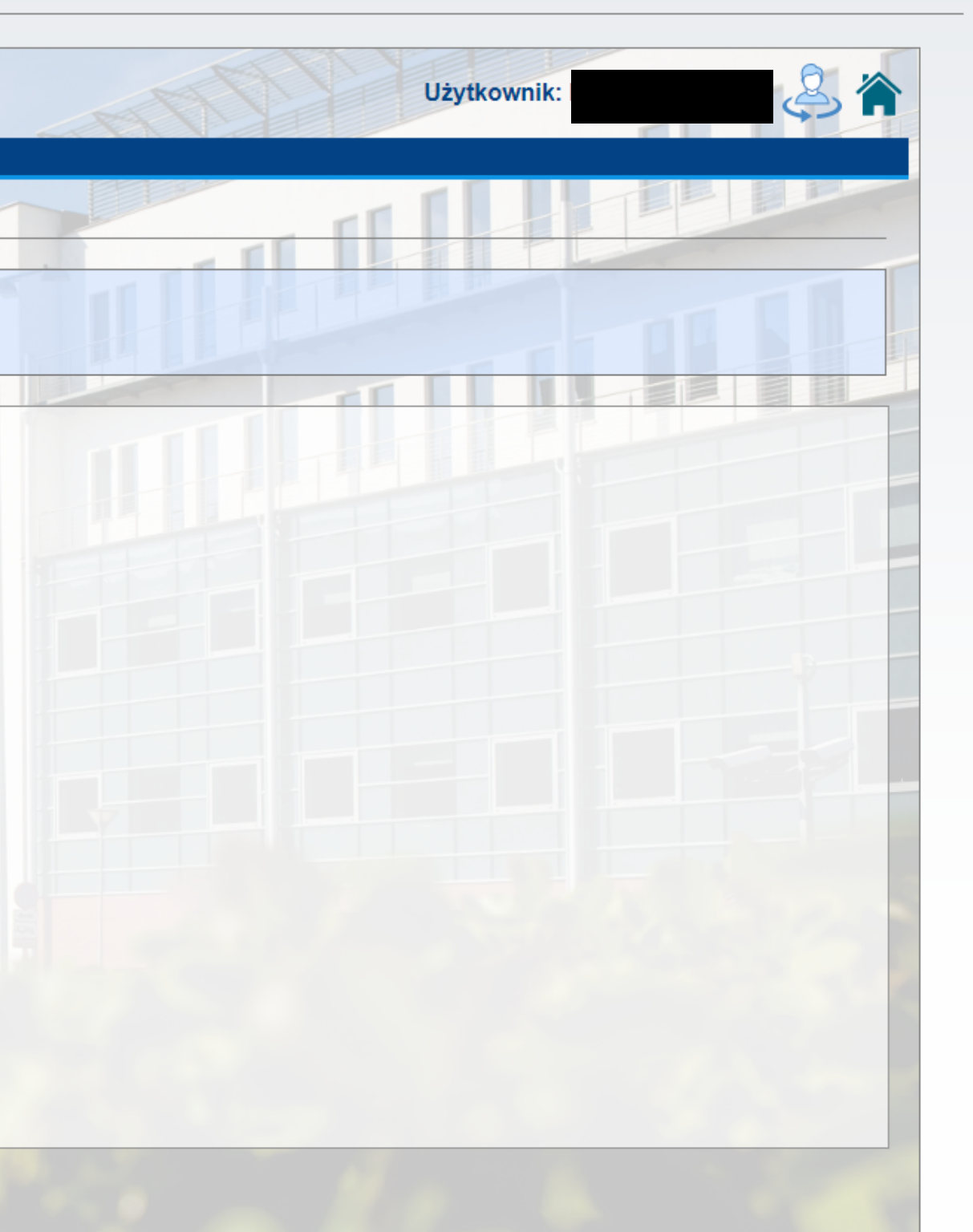

# 5. W polu oznaczonym jako rodzaj wniosku zaznacz hasło "indywidualne".

|  | Wnioski | i o | dostep | do | syste | mów |
|--|---------|-----|--------|----|-------|-----|
|--|---------|-----|--------|----|-------|-----|

Strona główna

Komunikaty

Warto wiedzieć

Bezpieczeństwo

Zarządzanie Ryzykiem

Sieć bezprzewodowa na UG

Akademicki Budżet Obywatelski

••• Twoje dane

Ankiety

EZD

edu GAIN

Wnioski ODO Inne usługi IT ••• Oprogramowanie Pomoc - Kontakt Wyloguj z systemu System zarządzający rejestrem uprawnień do przetwarzania danych na Uniwersytecie Gdańskim

| Generator wniosków                      |                                                 | WATET GD | ANSK | A   | - 12 |
|-----------------------------------------|-------------------------------------------------|----------|------|-----|------|
| Generator wniosków uprawnień do przetwa | rzania danych osobowych                         |          |      | HAA |      |
|                                         | VAR BLAN                                        |          |      |     |      |
| kategoria osób:<br>pracownik:           | pracownicy<br>Wos Paulina                       |          |      |     |      |
| rodzaj wniosku:                         | wybierz 🗸                                       |          |      |     |      |
|                                         | indywidualne<br>pakietowe<br>strona internetowa |          |      |     |      |
|                                         |                                                 |          |      |     |      |
|                                         |                                                 |          |      |     |      |
|                                         |                                                 |          |      |     |      |
|                                         |                                                 |          |      |     |      |
|                                         |                                                 |          |      |     |      |
|                                         |                                                 |          |      |     |      |

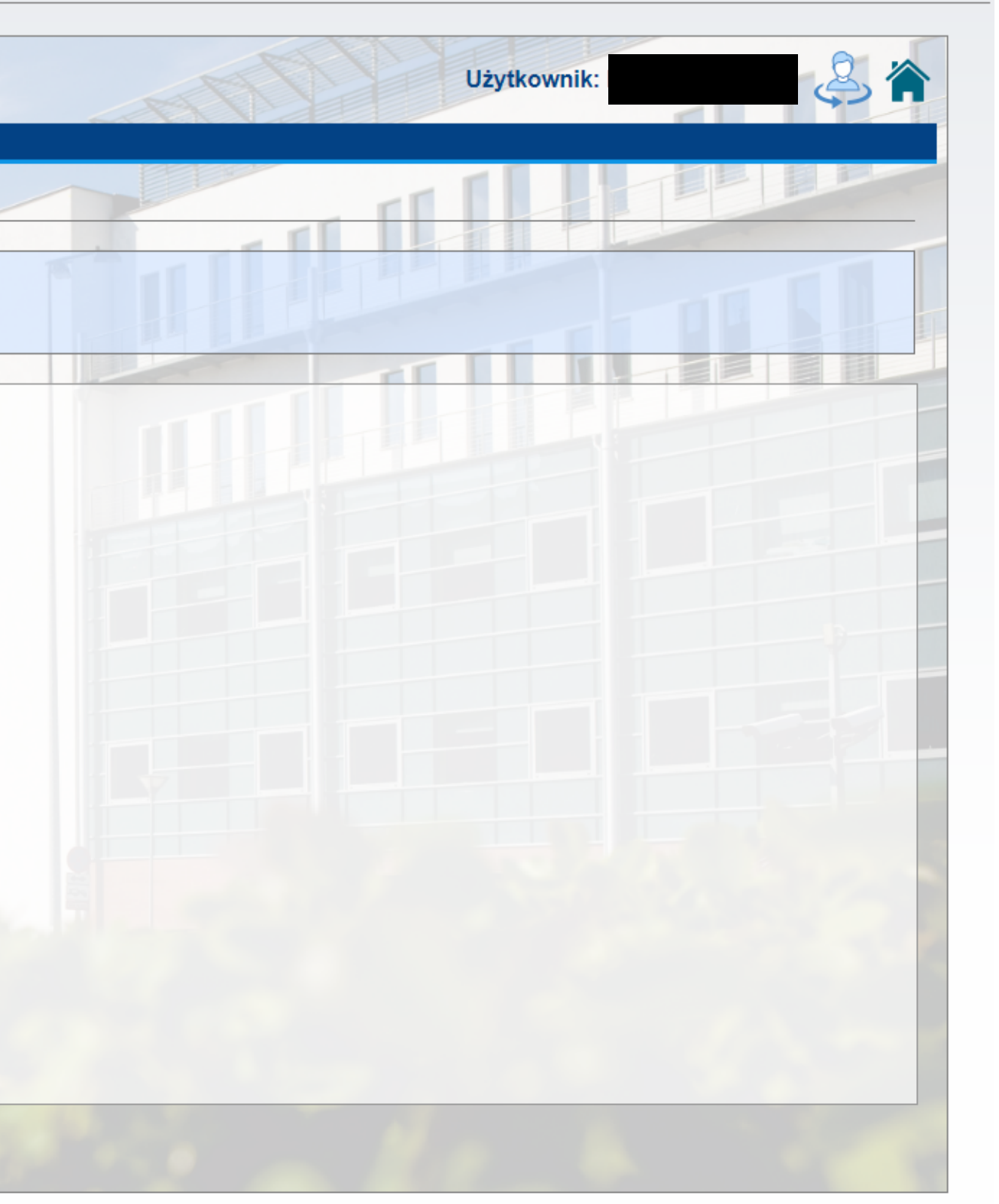

### 6. Wypełnij formularz zgodnie z poniższym wzorem.

| Wnioski o dostęp do systemów |  |
|------------------------------|--|
|------------------------------|--|

System zarządzający rejestrem uprawnień do przetwarzania danych na Uniwersytecie Gdańskim

| System uprawnień ODO |
|----------------------|
|----------------------|

Strona główna

Komunikaty

Warto wiedzieć

Bezpieczeństwo

Zarządzanie Ryzykiem

Sieć bezprzewodowa na UG

Ankiety

EZD

---

edu GAIN

Wnioski ODO
Inne usługi IT
Oprogramowanie

Pomoc - Kontakt Wyloguj z systemu

Akademicki Budżet Obywatelski

Twoje dane

| Generator wniosków                      | ANTET GDANSKI                                                                                                    |    |
|-----------------------------------------|----------------------------------------------------------------------------------------------------|----|
| Generator wniosków uprawnień do przetwa | rzania danych osobowych                                                                                                    |    |
|                                         |                                                                                                    |    |
| kategoria osób:<br>pracownik:           | pracownicy                                                                                                    |    |
| rodzaj wniosku:                         | indywidualne 🗸                                                                                                    |    |
| proces *:                               | Zamówienia publiczne                                                                                                    | `` |
| czynność*:                              | Procedowanie i dokumentowanie procesu zamówień publicznych                                                                                                    | _  |
| kategoria osób*:                        | <ul> <li>pracownicy</li> <li>wykonawcy (osoby fizyczne osoby prawne i jednostki organizacyjne o których mowa w art. 33 kc) przystępujący do postępowania o udzielenie zamówienia publicznego</li> <li>osoby reprezentujące wykonawcę – członkowie organów podmiotów zbiorowych</li> </ul> |    |
| system *:                               | Bez systemu Portal Intranetowy: rejestr dokumentów zakupu                                                                                                    |    |
| tryb dostępu *:                         | O odczyt  ● edycja                                                                                                    |    |
| okres *:                                | 27.10.2022 🗃 dd.mm.2022 📰 🗹 do .                                                                                                    |    |
| uzasadnienie *:                         |                                                                                                    |    |
|                                         | Generuj                                                                                                    |    |

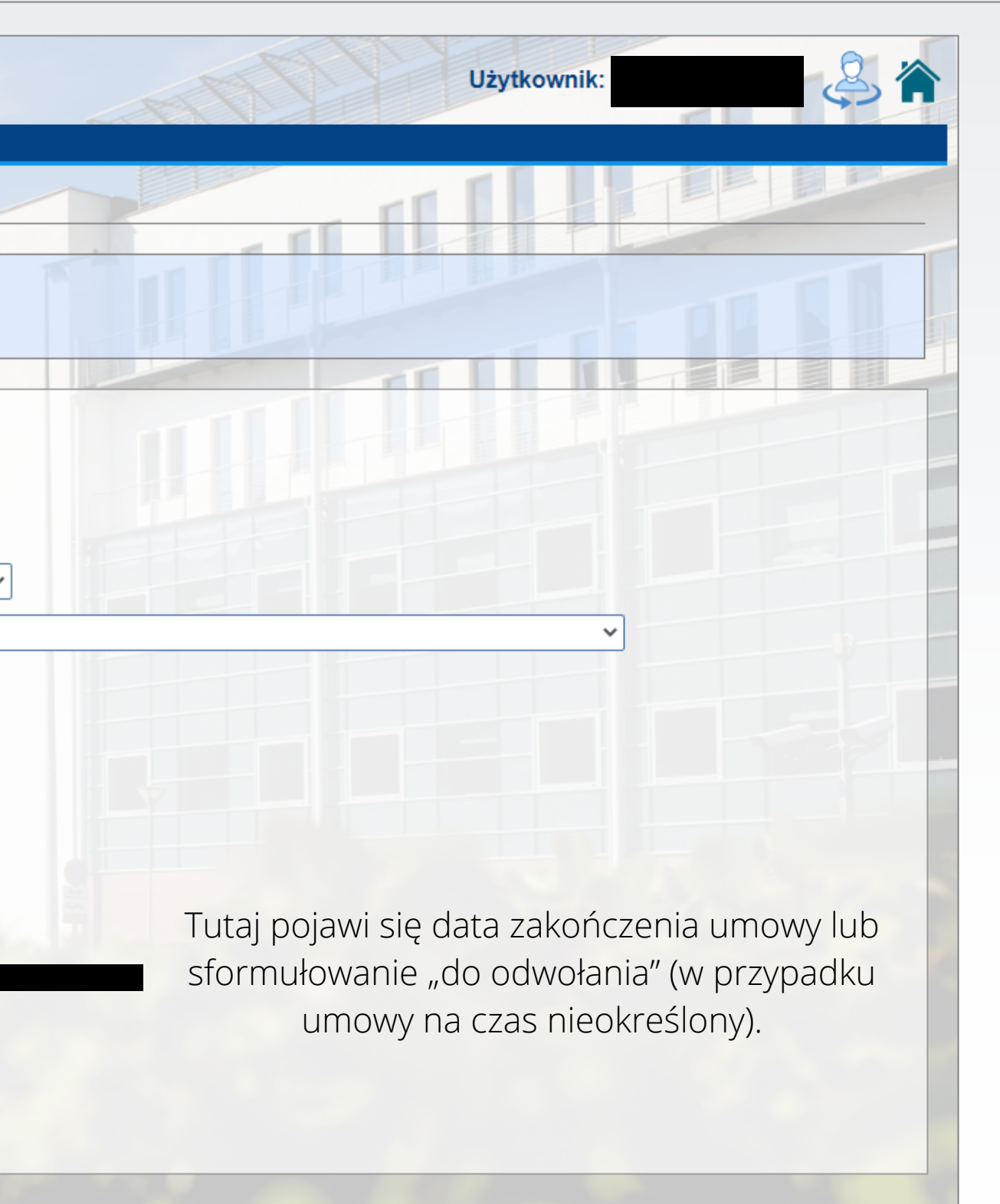

### 7. Wyślij wniosek do akceptacji za pomocą przycisku "Generuj".

|     | Strona główna                 | 👤 Wnioski o dostęp do systemo           | Ŵ                                                                     |
|-----|-------------------------------|-----------------------------------------|-----------------------------------------------------------------------|
|     | Twoje dane                    |                                         |                                                                       |
|     | Komunikaty                    |                                         |                                                                       |
|     | Akademicki Budżet Obywatelski | System zarządzający rejestrem upra      | wnień do przetwarzania danych na Uniwersytecie Gdańskim               |
|     | Warto wiedzieć                |                                         |                                                                       |
|     | Ankiety                       | System uprawnień ODO                    |                                                                       |
|     | Zarządzanie Ryzykiem          | Generator wniosków                      |                                                                       |
|     | Bezpieczeństwo                |                                         | AND AND AND AND AND AND AND AND AND AND                               |
|     | EZD                           |                                         |                                                                       |
|     | edu GAIN                      | Generator wniosków uprawnień do przetwa | arzania danych osobowych                                              |
| ••• | Sieć bezprzewodowa na UG      |                                         |                                                                       |
|     | Wnioski ODO                   |                                         |                                                                       |
|     | Inne usługi IT                | kata ang ka                             |                                                                       |
| ••• | Oprogramowanie                | Kategona osob.                          | pracownicy                                                            |
|     | Pomoc - Kontakt               | pracownik:                              |                                                                       |
|     | Wyloguj z systemu             | rodzaj wniosku:                         | indywidualne 🗸                                                        |
|     |                               | proces *:                               | Zamówienia publiczne                                                  |
|     |                               | czynność*:                              | Procedowanie i dokumentowanie procesu zamówień publicznych            |
|     |                               | kategoria osób*:                        | ✓ pracownicy                                                          |
|     |                               |                                         | wykonawcy (osoby fizyczne osoby prawne i jednostki organizacyjne o    |
|     |                               |                                         | których mowa w art. 33 kc) przystępujący do postępowania o udzielenie |
|     |                               |                                         | zamowienia publicznego                                                |
|     |                               |                                         | zbiorowych                                                            |
|     |                               | system *:                               | Bez systemu Portal Intranetowy: rejestr dokumentów zakupu             |
|     |                               | tryb dostenu **                         | O odczyt  e edycia                                                    |
|     |                               | ajb dotępa .                            |                                                                       |
|     |                               | okres *:                                | 27.10.2022                                                            |
|     |                               | uzasadnienie *:                         |                                                                       |
|     |                               |                                         |                                                                       |
|     |                               | -                                       |                                                                       |
|     |                               |                                         | Generuj                                                               |
|     |                               |                                         |                                                                       |
|     |                               |                                         |                                                                       |

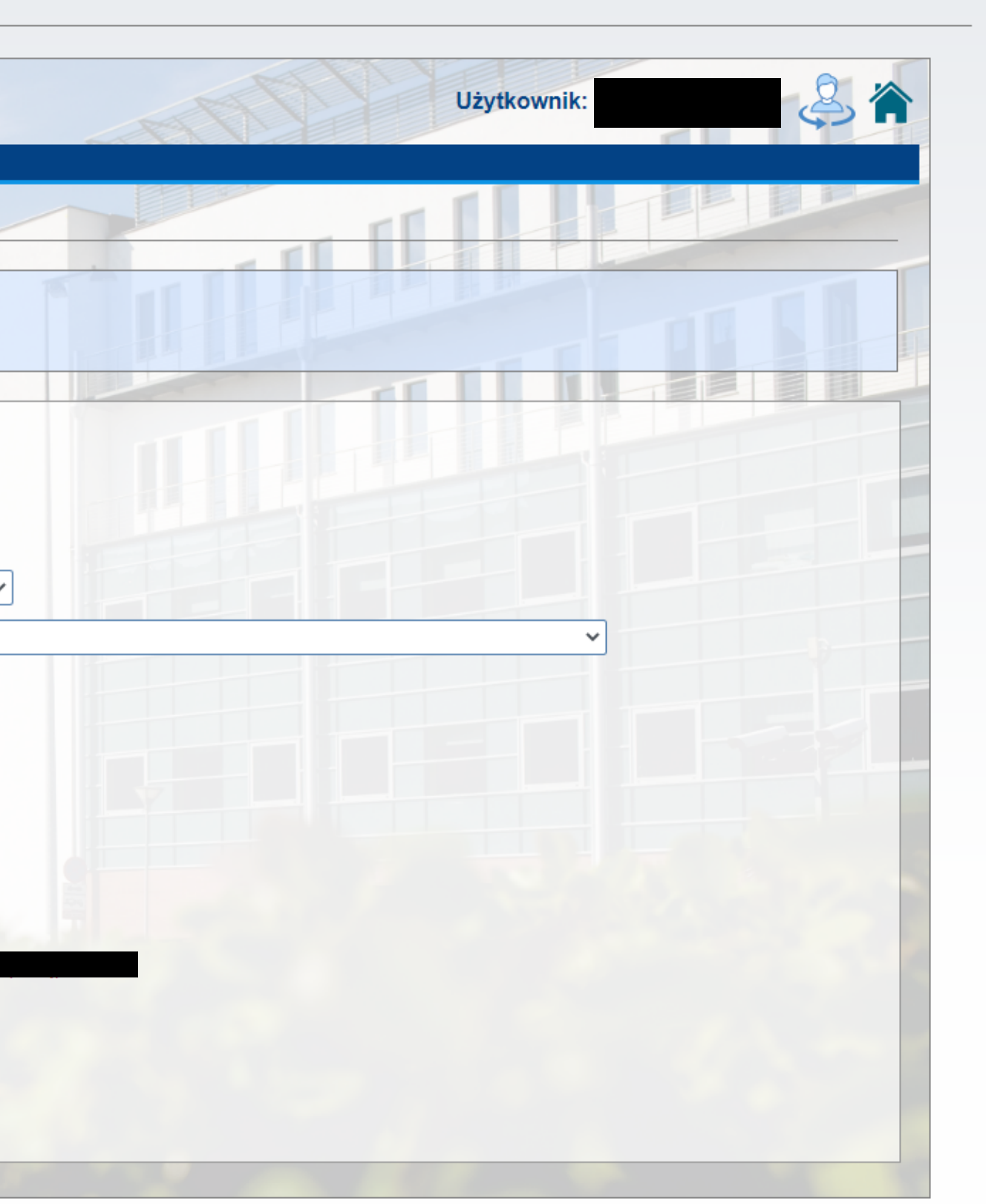